附件 3

# 网上办理提前退休提取操作指南

一、登录网厅

职工在电脑浏览器打开河源市住房公积金管理中心网上办 事大厅(网址: https://wsbsdt.hygjj.com),选择"个人用户 登录"或"省统一账号登录"登录。

 选择"个人用户登录"方式的,需输入身份证号、密码、 验证码、手机号及短信验证码进行登录。

| 广东政约<br>全省政务服务                                 | 务服务网<br><sup>务──网通办 »</sup> |                           |
|------------------------------------------------|-----------------------------|---------------------------|
| 🏠 您的位置:首页 > 网上办事大厅登录                           |                             |                           |
| 0<br>秋東<br>1<br>7<br>代<br>、<br>六保<br>、<br>专題征集 | 个人用户登录<br>身份证号:<br>密码:      | 单位专办员登录 省统一账号登录           |
| 政策查询                                           | 验 证 码:                      | 7543 (如看不清,请点击图片更新)       |
| 办事指南                                           | 千切 모                        | ////.11/今篇2月十步,35.07手机 年) |
| 常用表格下载                                         | 于机亏:                        | (公然本畜産性で)(次国ナが(ち))        |
|                                                | 短信验证码:                      | 获取验证码                     |
|                                                | -                           | 立 <b>印登录</b> 新用户注册 密码重置   |

2. 选择"省统一账号登录"方式的,需通过微信扫一扫刷脸 认证后登录。

| 个人用户登录 | 单位专办员登录 省统一账号登录        | 正在登录到 广东 | 省统一身份认证平台 |
|--------|------------------------|----------|-----------|
| _      |                        | 个人登录     | 法人登录      |
| 身份证号:  |                        |          |           |
| 密 码:   |                        | 5.5      | 11.12     |
| 验 证 码: | 6034 (如看不清,请点击图片更新)    | 011      |           |
| 手机号:   | (公积金管理中心预留手机号)         |          |           |
| 短信验证码: | 获取验证码                  |          |           |
|        | 立即登录 <u>新用户注册</u> 密码重置 |          |           |

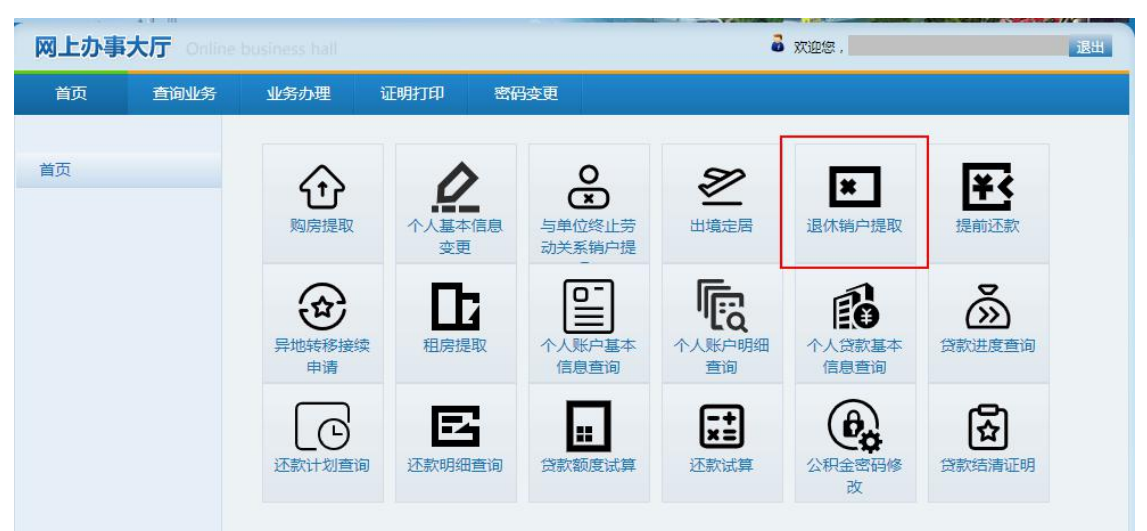

#### 二、在"业务办理"栏选择"退休销户提取"

## 三、"退休销户提取"功能,核实并录入相关信息

 个人账户状态为封存,无未结清的贷款,可在网厅申请办 理退休销户提取。温馨提示:不符合在线办理条件但需办理退休 提取的,请前往公积金业务窗口咨询办理。

4.申请办理提前退休提取的,申请人根据自身情况对应选择
"女性满 50 周岁且不满 55 周岁"或"男性满 50 周岁且不满 55 周岁"。

| 首页 | 查询业务 | 业务办理   | 证明打印       | 密码变更       |           |
|----|------|--------|------------|------------|-----------|
|    |      | 退休销户提取 | 上传电子材料     |            |           |
| 首页 |      |        |            |            |           |
|    |      | 在线办理条件 | : 个人公积金账户状 | 态为封存       |           |
|    |      | 存在未结清的 | 贷款,不允许办理销  | 户提取        |           |
|    |      | 不符合在线办 | 理条件的但需办理退  | 休提取的,请您到公利 | 贝金业务大厅办理。 |
|    |      | 您好,请选择 | 以下符合您当前情况  | 的选项:       |           |
|    |      | 女性满50  | 周岁且不满55周岁  | ≠ 女性满55/   | 周岁        |

| 首页 | 查询业务 | 业务办理    | 证明打印               | 密码变更                |
|----|------|---------|--------------------|---------------------|
|    |      | 退休销户提取  | 上传电子材料             |                     |
| 首页 |      |         |                    |                     |
|    |      | 在线办理条件: | 个人公积金账户状           | 状态为封存               |
|    |      | 存在未结清的步 | 贷款,不允许办 <b>理</b> 销 | 尚 <u>户提</u> 取       |
|    |      | 不符合在线办理 | 理条件的但需办理退          | 显体提取的,请您到公积金业务大厅办理。 |
|    |      | 您好,请选择以 | 以下符合您当前情况          | 记的选项:               |
|    |      | 男性满50原  | 周岁且不满60周岁          | 岁 男性满60周岁           |
|    |      |         |                    | ✔ 提交                |
|    |      |         |                    |                     |

5. 核实本人基本信息、缴存信息及账户余额。

6.选择本人公积金账户的核算银行为"收款银行",输入"收款人银行账号"。

| 证件号码:    |         | 个人账号:    |    |
|----------|---------|----------|----|
| 姓名:      |         | 单位名称:    |    |
| 个人缴存基数:  | (元)     | 个人缴存比例:  | ×  |
| 月缴存额:    | (元)     | 缴至年月     |    |
| 个人账户余额:  | (元)     | 个人账户状态:  | 封存 |
| 收款银行:    | 请选择 💙 * | 收款人账户名称: | •  |
| 收款人银行账号: | *       |          |    |

7. 阅读并勾选承诺书。

8.资金交易验证,点击"发送验证码"按钮后,输入接收到的短信验证码。

| 本人承<br>本人已<br>金款项,承担本<br>入住房公积金管<br>信信息。<br><b>本人</b><br>及本人信息的<br>□本人<br>应的法律后果已 | (诺:<br>上式离退休,如有虚假,本儿<br>目应法律责任,自觉接受住房/<br>管理中心不良信用记录名单,<br>司意并不可撤销地授权:住<br>員实性。<br>已仔细阅读上述所有内容,并<br>已全部通晓并充分理解,自愿 | 人同意无条件在3个工作日内全额退回所提取的住房公积<br>公积金管理中心及相关机构的处罚,并同意将失信行为纳<br>与有关部门信息共享,纳入社会信用体系,向社会公开失<br><b>房公积金管理中心可以通过共享政务数据,查询本人</b><br>4已特别注意字体加黑部分。本人对所有条款的含义及相<br>作出上述授权、承诺和声明。 |
|-----------------------------------------------------------------------------------|----------------------------------------------------------------------------------------------------|----------------------------------------------------------------------------------------------------|
| 验证码:                                                                              | *                                                                                                    | 发送验证码                                                                                                    |

#### 四、上传电子材料后提交

9.选择退休证明材料,点击"上传",温馨提示:每选择一
 张图片材料,均需点击一次"上传"。

| 材料名称 | *  | 退休证明材料 ×                          |
|------|----|-----------------------------------|
|      | 材料 | <b>退休证明材料</b><br>选择文件】<br>未选择任何文件 |
|      |    | 上传 删除                             |

## 五、提交后显示"流转结束"则完成申请

流转结束!

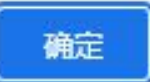